# คู่มือการใช้งาน

## Data Logger รุ่น iMiniPlus PDF

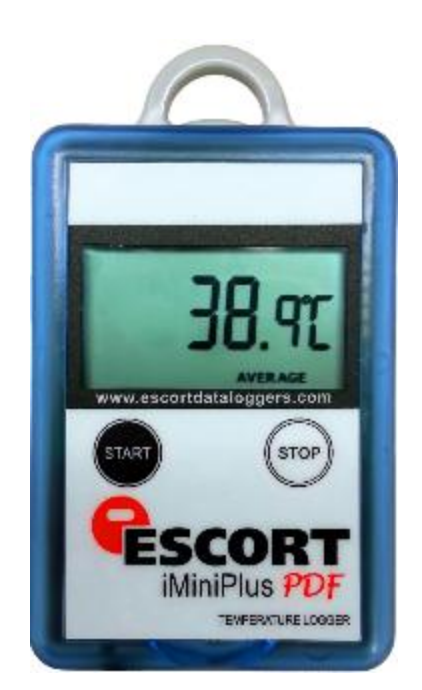

ESC-MU-IND16L

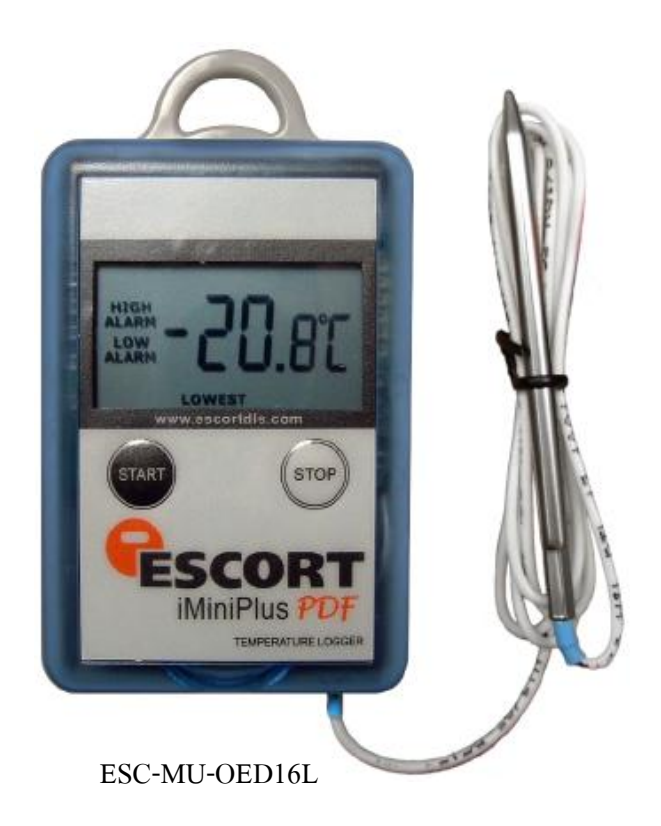

บริษัทเซสท์-เมด จำกัด 896/1-2 ชั้น 3 อาคารสำนักงาน เอสวีซิตี้ ทาวเวอร์ 1 ถนนพระราม 3 แขวงบางโพงพาง เขตยานนาวา กรุงเทพมหานคร 10120 โทรศัพท์: 02 682 9151-4 โทรสาร: 02 682 9155 อีเมล: support@zest-med.com

www.zest-med.com

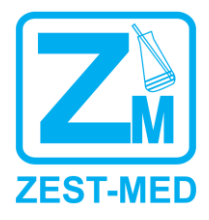

### การตั้งค่า Logger

Program and Configure SCORT Console Pro 2.10.17 - 0 **X** <u>File Edit Action H</u>elp 8 286 26 BB 11 🚮 🕈 🕅 
 Were Manager

 Were Manager

 Were Manager

 Bandings

 Freedings

 Freedings

 Bandings

 Freedings

 Bandings

 Freedings

 Statistics

 Freedings

 Freedings

 Freedings

 Statistics

 Freedings

 Freedings

 Freedings

 Freedings

 Freedings
 View Manager gram and Configure Ports and Products • × Communications Port (COM1) SCORT Log
 SCORT Log
 SCORT Log
 SCORT Charfleader
 SCORT Union
 SCORT Wriz000
 SCORT Mriz000
 SCORT Mriz000
 SCORT Holigent Charfleader
 SCORT Holigent
 SCORT Hellog
 SCORT Hellog
 SCORT Hellog
 SCORT Hellog
 SCORT Hellog
 SCORT Hellog
 SCORT Hellog
 SCORT Hellog
 SCORT Hellog
 SCORT Hellog
 SCORT Hellog
 SCORT Hellog
 SCORT Hellog
 SCORT Hellog
 SCORT Hellog
 SCORT Hellog
 SCORT Hellog
 SCORT Hellog
 SCORT Hellog
 SCORT Hellog
 SCORT Hellog
 SCORT Hellog
 SCORT Hellog
 SCORT Hellog
 SCORT Hellog
 SCORT Hellog
 SCORT Hellog
 SCORT Hellog
 SCORT Hellog
 SCORT Hellog
 SCORT Hellog
 SCORT Hellog
 SCORT Hellog
 SCORT Hellog
 SCORT Hellog
 SCORT Hellog
 SCORT Hellog
 SCORT Hellog
 SCORT Hellog
 SCORT Hellog
 SCORT Hellog
 SCORT Hellog
 SCORT Hellog
 SCORT Hellog
 SCORT Hellog
 SCORT Hellog
 SCORT Hellog
 SCORT Hellog
 SCORT Hellog
 SCORT Hellog
 SCORT Hellog
 SCORT Hellog
 SCORT Hellog
 SCORT Hellog
 SCORT Hellog
 SCORT Hellog
 SCORT Hellog
 SCORT Hellog
 SCORT Hellog
 SCORT Hellog
 SCORT Hellog
 SCORT Hellog
 SCORT Hellog
 SCORT Hellog
 SCORT Hellog
 SCORT Hellog
 SCORT Hellog
 SCORT Hellog
 SCORT Hellog
 SCORT Hellog
 SCORT Hellog
 SCORT Hellog
 SCORT Hellog
 SCORT Hellog
 SCORT Hellog
 SCORT Hellog
 SCORT Hellog
 SCORT Hellog
 SCORT Hellog
 SCORT Hellog
 SCORT Hellog
 SCORT Hellog
 SCORT Hellog
 SCORT Hellog
 SCORT Hellog
 SCORT Hellog
 SCORT Hellog
 SCORT Hellog
 SCORT Hellog
 SCORT Hellog
 SCORT Hellog
 SCORT Hellog
 SCORT Hellog
 SCORT Hellog
 SCORT Hellog
 SCORT Hellog
 SCORT Hellog
 SCORT Hellog
 SCORT Hellog
 SCORT Hellog
 SCORT Hellog
 SCORT Hellog
 SCORT Hellog
 SCORT Hellog
 SCORT Hellog
 SCORT Hellog
 SCORT Hellog
 SCORT Hellog
 SCORT Hellog
 SCOR • m F. + Þ Program and configure loggers or ChartReaders NUM

- 1. ต่อสาย Serial Port ของ Data Logger เข้ากับ Computer
- 2. เลือกปุ่ม Program and Configure

| Eile Edit Action Help                                                                                                    |                                                                                                    |       |
|----------------------------------------------------------------------------------------------------|----------------------------------------------------------------------------------------------------|-------|
| <b>F</b> I S = 2.5 F 49 49 <b>5</b> 6 11 4 ? N?                                                                                                    |                                                                                                    |       |
| Verei Hanager • • • • • • • • • • • • • • • • • • •                                                                                                    | Program and Configure         Vialouse to the ESCORT program and configuration visited         The uncert will as Score to the ESCORT program and configuration visited         d ESCORT program and configuration visited         Press         Ready         Search         This will releave information too loggers and/or CharReaders through the communication port(s) to advect setting.         Presse ensure all loggers are in an interface and/or CharReaders are also connected to the communication port(s) to the computer.         Press Neel when ready to proceed |       |
| Ports and Products     ▲ x       Image: Communications Port (CDM1)     Image: Communications Port (CDM2)       Image: Communications Port (CDM2)       Image: Communications Port (CDM2) | Cancel KRestert <back hep<="" next="" td=""><td>SUM -</td></back>                                                                                                    | SUM - |

- 3. ตรวจสอบว่าได้ต่อ Data Logger กับ Computer เรียบร้อยหรือไม่
- 4. จากนั้นกดปุ่ม Next

| ESCORT Console Pro 2.10.17                                                                                                    | hand been been                                                                                                    |       |
|----------------------------------------------------------------------------------------------------|----------------------------------------------------------------------------------------------------|-------|
| Eile Edit Action Help                                                                                                    |                                                                                                    |       |
| je 🛛 đe 12 56 b (b 4 4 4 🕹 🕹 👪 🚮 ? M?                                                                                                    |                                                                                                    |       |
| Vere Hanger • x<br>Vere Hanger • x<br>Vere Hanger<br>Vere Hanger<br>Hanger<br>Hanger<br>Vere Hanger<br>Hanger<br>Hanger<br>Vere Hanger<br>Hanger<br>Hanger | Program and Configure       The communication pots are now being checked for ESDORT pockuts.       You can select the ESDORT pockuts that you want to program and configure by puting a check in the bar near to the entry. You may click base when you are mady to contract. |       |
| Protis and Products • x<br>Ø Communications Port (COM1)<br>Ø Communications Port (COM2)                                                                                                    | Cancel K Restart K Back Next > Hep                                                                                                    |       |
| Image: SCORT And Sector       Image: SCORT And Sector                                                                                                    |                                                                                                    | Булад |

5. โปรแกรมจะทำการ search หา Data Logger โดยอัตโนมัติ

| ESCORT Console Pro 2.10.17                                                                                                    |                                                                                                    |     |
|----------------------------------------------------------------------------------------------------|----------------------------------------------------------------------------------------------------|-----|
| Eile Edit Action Help                                                                                                    |                                                                                                    |     |
| 26000000000000000000000000000000000000                                                                                                    |                                                                                                    |     |
| View Manager x                                                                                                    |                                                                                                    |     |
| Wore:     Italia     Markylia       Image: Constraint of the origins     Image: Constraint of the origins       Image: Constraint of the origins     Image: Constraint of the origins       Image: Constraint of the origins     Image: Constraint of the origins       Image: Constraint of the origins     Image: Constraint of the origins       Image: Constraint of the origins     Image: Constraint of the origins       Image: Constraint of the origins     Image: Constraint of the origins       Image: Constraint of the origins     Image: Constraint of the origins | Program and Configure       Image: Configure         Ymax       The communication parts are now being checked RESCORT products.         Ymax       Ymax         Orange define the SCORT products.       Second Rest Information and configure by pulling a check. In the box met to the entry. You may cick.         Ready       Second       Details         Second       Details       Second         Details       Second       Details         Vmax       Stees       MHCA-0104.01. |     |
| Ports and Products                                                                                                    | 100% Search                                                                                                    |     |
| Sommunications Port (CDM1)     Sommunications Port (CDM2)     Sommunications Port (CDM3)     ✓                                                                                                    | Cancel k Restart < Back Next> Help                                                                                                    |     |
| ✓ € ESCORT Log       ✓ € SSORT Precision       ✓ € SSORT LossReader       ✓ € SSORT LossReader       ✓ € SSORT LossReader       ✓ € SSORT Hard 2000/holigent CharReader       ✓ ESSORT Hard 2001/holigent CharReader       ✓ ESSORT Hard 2001/holigent CharReader       ✓ ESSORT Hard 2001/holigent CharReader       ✓ ESSORT Hard 2001/holigent CharReader       ✓ ESSORT Hard 2001/holigent CharReader                                                                                                    |                                                                                                    |     |
| For Help, press F1                                                                                                    |                                                                                                    | NUM |

- 6. เมื่อพบแล้วจะปรากฏรายละเอียดของ Data Logger
- 7. กดปุ่ม Next เพื่อทำการโปรแกรมต่อ

| ESCORT Console Pro 2.10.17                                                                                                    |                                                                                                    |     |
|----------------------------------------------------------------------------------------------------|----------------------------------------------------------------------------------------------------|-----|
| Eile Edit Action Help                                                                                                    |                                                                                                    |     |
| <b>F</b> I I I I I I I I I I I I I I I I I I I                                                                                                    |                                                                                                    |     |
| Image: Contract of the second second seco | Program and Configure       Please supply an appropriate description for the ESCORT MinPlus<br>logarity location by being programmed.       Description:         Ready   Sector:   Description: Temporature |     |
| Perts and Products         • ▼             Communications Pot1(CDM1)         • ▼                ✓Communications Pot1(CDM2)         • ▼         ● ■                ✓Communications Pot1(CDM3)         • ■         ● ■                ✓ESCORT Poticion         ● ■         ● ■                ✓ESCORT Poticion         ■         ●                ✓ESCORT Poticion         ■         ●                ✓ESCORT Poticion         ■         ●                ✓ESCORT Presidentification ChallPoolder         ■         ●                ✓ESCORT Presidentification         ■         ●                ✓ESCORT Presidentification         ■         ●                ✓ESCORT Presidentification         ■         ●                ✓ESCORT Presidentification         ■         ●                ✓ESCORT Presidentification         ■         ●                ✓ESCORT Presidentification         ●         ●                ✓ESCORT Presidentification         ●         ●                ✓ESCORT Presidentification         ●         ●                ✓ESCORT Presidentification         ●         ●                ✓ESCORT Pr                                                                                                    | Upgrode D dra Format     Drange Password.     Cancel K Restart (Back Next) Heb                                                                                                    | NUM |

- 8. ป้อนข้อมูลเพื่อตั้งค่า Data Logger ตามต้องการ
  - 8.1 Tab Detail : Description →ตั้งชื่อภาษาอังกฤษ แล้วกด Next

| ESCORT Console Pro 2.10.17                                                                                                    |                                                                                                    |     |
|----------------------------------------------------------------------------------------------------|----------------------------------------------------------------------------------------------------|-----|
| Eile Edit Action Help                                                                                                    |                                                                                                    |     |
| ≓∎ <i>∃ ⊂ 1.5</i> b b b <b>2 <u>8</u>86 µ <u>3</u>?№</b>                                                                                                    |                                                                                                    |     |
| View Manager • ×                                                                                                    |                                                                                                    |     |
| Worm     Intel Image       Image: Image     Image       Image: Image     Image <tr< td=""><td>Program and Configure       You may row make or diskte the senses to support any links of the senses of balance of the sense of the sense of the se</td><td></td></tr<> | Program and Configure       You may row make or diskte the senses to support any links of the senses of balance of the sense of the sense of the se |     |
| Ports and Products x                                                                                                    |                                                                                                    |     |
| Communications Post (COM1)     Gommunications Post (COM2)     Gommunications Post (COM3)                                                                                                    | Cancel K.Restat KBack Next> Hep                                                                                                    |     |
| Image: Second Provides         Image: Second Provides         Image: Second Provides<                                                                                                    |                                                                                                    |     |
| For Help, press F1                                                                                                    |                                                                                                    | NUM |

8.2 Tab Sensor เลือก Configure Sensor(S)

| ESCORT Console Pro 2.10.17                                                                                                    |                                                                                                    |       |
|----------------------------------------------------------------------------------------------------|----------------------------------------------------------------------------------------------------|-------|
| Eile Edit Action Help                                                                                                    |                                                                                                    |       |
| # E 5 6 6 6 6 8 8 8 8 6 11 🚮 ? N?                                                                                                    |                                                                                                    |       |
| Perton Margare       x         Were Margare       x         Perton Margare       x         Perton Margare       x | Program and Confidure       Image: Configure Sensors         Configure Sensors       Image: Configure Sensors         V       Raise alam on bolow lower spec readings         V       Raise alam on above upper spec readings         V       Raise alam on above upper spec readings         V       Number of consecutive out of specification readings         V       Total number of out of specification readings         V       Total number of out of specification readings         V       Imaterly raise alam on nearing above.         V       Total number of out of specification readings         V       Imaterly raise alam on nearing above.         V       Imaterly raise alam on reading above.         V       Imaterly raise alam on reading above.         V       Imaterly raise alam on reading above.         V       Imaterly raise alam on reading above.         V       Imaterly raise alam on reading above.         V       Imaterly raise alam on reading above.         V       Imaterly raise alam on reading above.         V       Imaterly raise alam on reading above.         V       Imaterly raise alam on reading above.         V       Imaterly raise alam on reading above.         V       Imaterly raise alam on reading above.         V </td <td></td> |       |
| For Links and Fil                                                                                                    |                                                                                                    | NUB 1 |
| For Help, press F1                                                                                                    |                                                                                                    | NUM   |

8.3 ตั้งค่าการเตือน Alarm ตามที่ต้องการ

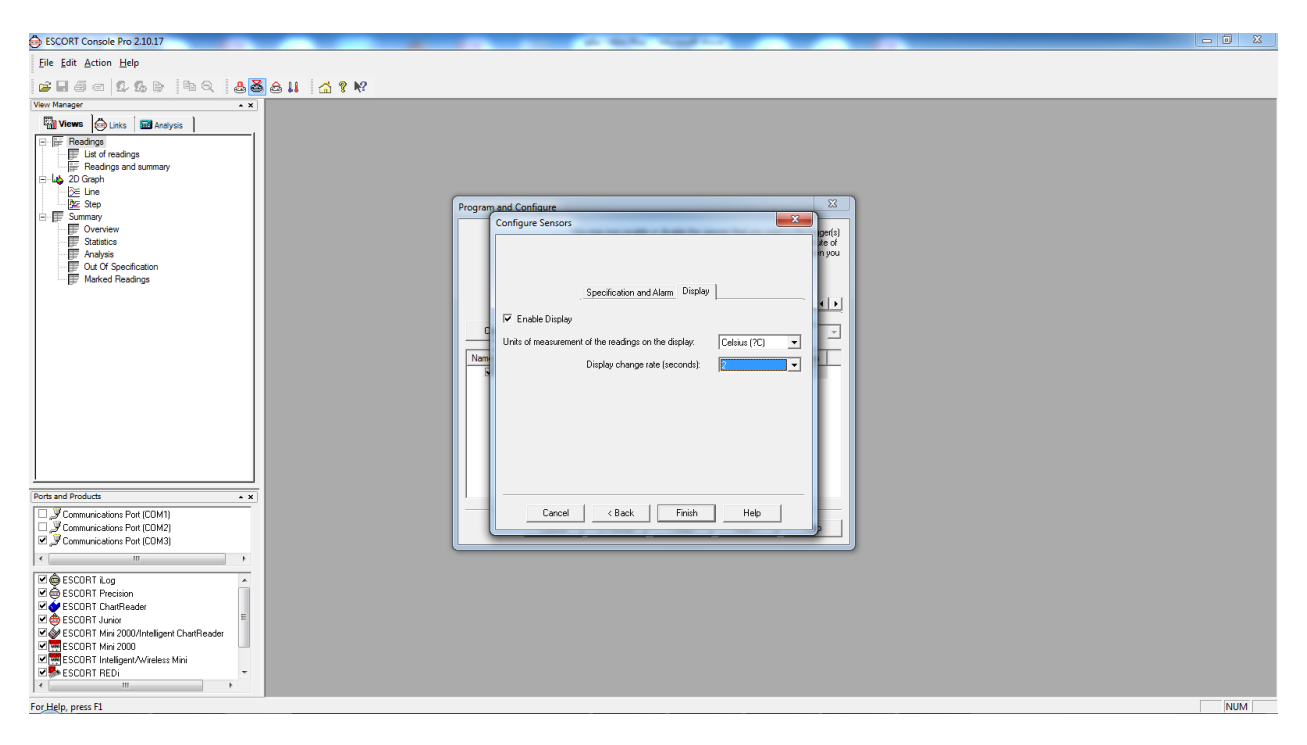

8.4 ตั้งหน่วยอุณหภูมิที่ต้องการให้แสดงผล จากนั้น กด Finish จะกลับมาที่ Tab Sensor แล้วกด Next

| ESCORT Console Pro 2.10.17                                                                                                    |                                                                                                    |     |
|----------------------------------------------------------------------------------------------------|----------------------------------------------------------------------------------------------------|-----|
| Eile Edit Action Help                                                                                                    |                                                                                                    |     |
| # 8 6 6 6 6 6 6 8 8 8 6 11 🚮 ? N?                                                                                                    |                                                                                                    |     |
| View Manager • x                                                                                                    |                                                                                                    |     |
| Verriffanger • x<br>Salvers © Liks @ Analyse<br>☐ Lik of readings<br>☐ Lik of readings<br>☐ Lik | Program and Configure       Please select the appropriate options to determine if and how the date<br>applated work to be appropriate options to determine if and how the date<br>updated |     |
| Ports and Products                                                                                                    | C Do not make any change to the date or time of the logge(s).<br>C Dange to the same date and time of this compute.<br>C Set to: 9/11/2015 6-16:30 PM                                     |     |
| Control Action of Projections     Control Action of Projections     Control Action     Control Action     Control Act                                                                                                    |                                                                                                    |     |
| For Help, press F1                                                                                                    |                                                                                                    | NUM |

#### 8.5 Tab Date / Time เลือกตั้งค่าตามเวลาใน computer กด Next

| ESCORT Console Pro 2.10.17                                                                                                    |                                                                                                    |     |
|----------------------------------------------------------------------------------------------------|----------------------------------------------------------------------------------------------------|-----|
| Eile Edit Action Help                                                                                                    |                                                                                                    |     |
| je i s s s b b b b b b i s k                                                                                                    |                                                                                                    |     |
| View Manager x                                                                                                    |                                                                                                    |     |
| Uses Were Course Watery to The Sector of Sector of Secto | Program and Configure     Image: Configure       Please select the appropriate colors to determine when the logger() should stat and finish recording their new set of reading.     Image: Configure Status       Duration of tip, at least     Ures Defined     Image: Configure Status       Duration of tip, at least     Image: Configure Status     Status       Status     Image: Configure Status     Status       Viation of tip, at least     Image: Configure Status     Status       Viation of tip, at least     Fraining mark       Viation of tip, at least     Fraining mark       Viation of tip, at least     Fraining mark       Viation of tip, at least     Fraining mark       Viation of tip, at least     Fraining mark       Configure Mark     Fraining mark       Configure Mark     Fraining mark       Configure Mark     Fraining mark       Configure Mark     Fraining mark       Configure Mark     Fraining mark       Configure Mark     Fraining mark       Configure Mark     Fraining mark |     |
| Ports and Products                                                                                                    | F Enable the Stop button in the logger(s) 8.8                                                                                                    |     |
| Communications Port (COM1)     Communications Port (COM2)     Communications Port (CM2)     Communications Port (CM2)          | Cancel K Restart KBack Next> Heb                                                                                                    | NUM |
| FOT HEIP, DIESS F1                                                                                                    |                                                                                                    | NUM |

- 8.6 Tab Startup ตั้งค่าความถี่ที่ต้องการให้บันทึกอุณหภูมิ
- 8.7 Wait ตั้งค่าหน่วงเวลาหลังกดปุ่ม Start
- 8.8 เลือก Enable Stop bottom เพื่อให้ใช้งานปุ่ม Stop ได้ แล้วกด Next

| ESCORT Console Pro 2.10.17                                                                                                    | A SUL CALLED A SULFACE                                                                                                    | - 6 X |
|----------------------------------------------------------------------------------------------------|----------------------------------------------------------------------------------------------------|-------|
| Eile Edit Action Help                                                                                                    |                                                                                                    |       |
|                                                                                                    |                                                                                                    |       |
| View Manager • ×                                                                                                    |                                                                                                    |       |
| Were     Lisis     ■ Analysis       Image: Status     ■ Analysis       Image: Status     ■ Analysis | Program and Configure       Image: Second Second Seco |       |
|                                                                                                    | Logger will start after start has been detected, recording a reading every 5 Minutes, and will finish                                                                                                    |       |
| Ports and Products                                                                                                    | logging when 8048 readings have been taken.                                                                                                    |       |
| □ Communication Port (DM1)       □ Communication Port (DM2)       □ Communications Port (DM3)       ○ ESCORT Log       ○ ESCORT Log       ○ ESCORT Position       ○ ESCORT Position       ○ ESCORT Invice       ○ ESCORT Invice       ○ ESCORT Invice       ○ ESCORT Invice       ○ ESCORT Invice       ○ ESCORT Invice       ○ ESCORT Invice       ○ ESCORT Invice       ○ ESCORT Invice                                                                                                    | Cancel K Restart (Back Program) Heb                                                                                                    |       |
| For Help, press F1                                                                                                    |                                                                                                    | NUM   |

8.9 ตรวจสอบการตั้งค่าทั้งหมดอีกครั้ง กด program เพื่อป้อน program การทำงาน

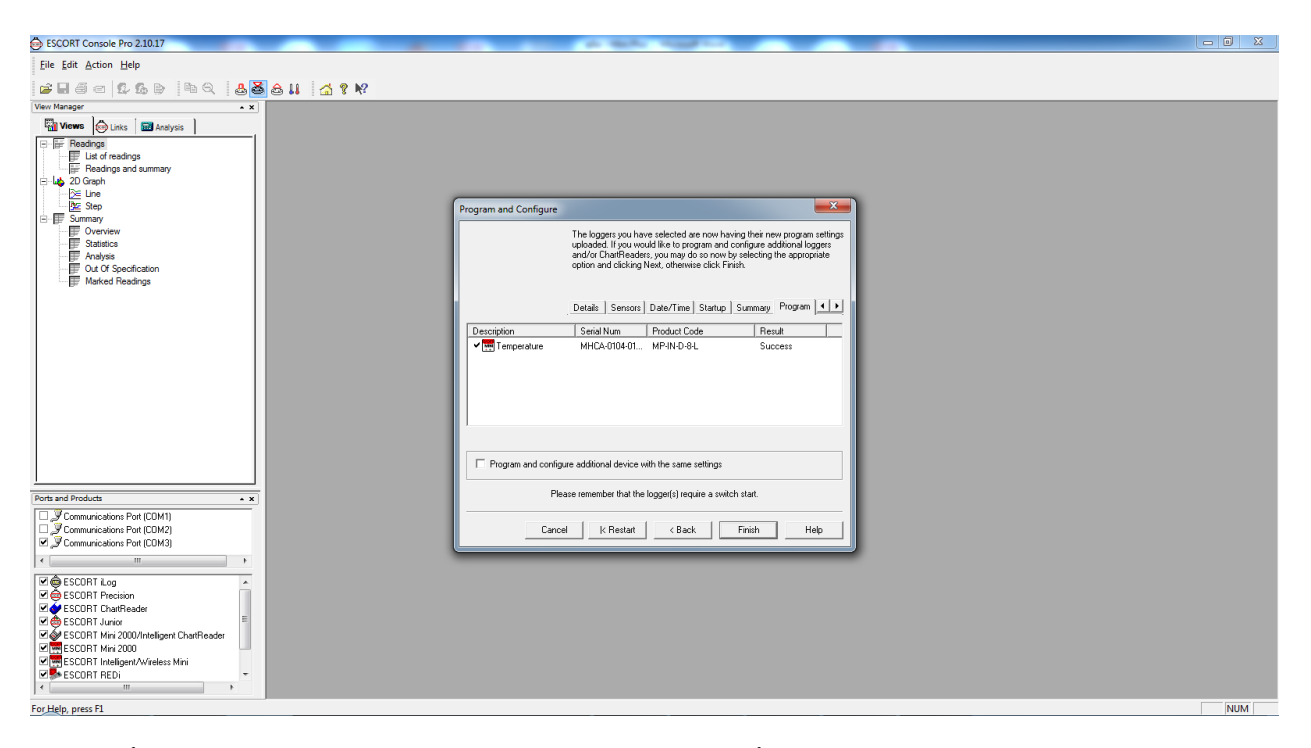

 เมื่อทำการตั้งค่าเสร็จเรียบร้อย กดปุ่ม Finishดึงสาย interface ออก จากนั้นนำเครื่องไปใช้งานโดยกดปุ่ม Start ค้างไว้ จะแสดง สัญลักษณ์ขีด 9 ขีดที่หน้าจอ

#### การ Download ข้อมูลที่บันทึกไว้

| 🕞 ESCORT Console Pro 21017                                                                                                    | x |
|----------------------------------------------------------------------------------------------------|---|
| File Edit Action Help                                                                                                    |   |
| # ■ = = 1                                                                                                    |   |
| Vew Manager                                                                                                    |   |
| Image: Control of Transform         Image: Control of Transform         Image: Control of Transform <td></td> |   |
| Ports and Diroducts v                                                                                                    |   |
| Communications Polt (CDM1)     Communications Polt (CDM2)     Sommunications Polt (CDM3)     Tommunications Polt (CDM3)     Tommunications Polt (CDM3)                                                                                                    |   |
| Image: Second Lag     A       Image: Second Lag     A       Image: Second Lag     B       Image: Second Lag     B       Image: Second Lag     B       Image: Second Lag     B       Image: Second Lag     B       Image: Second Lag     B       Image: Second Lag     B       Image: Second Lag     B       Image: Second Lag     B       Image: Second Lag     B       Image: Second Lag     B       Image: Second Lag     B       Image: Second Lag     B                                                                                                    |   |

- 1. ต่อสาย Serial Port เข้ากับ Computer
- 2. เลือกปุ่ม Download Information

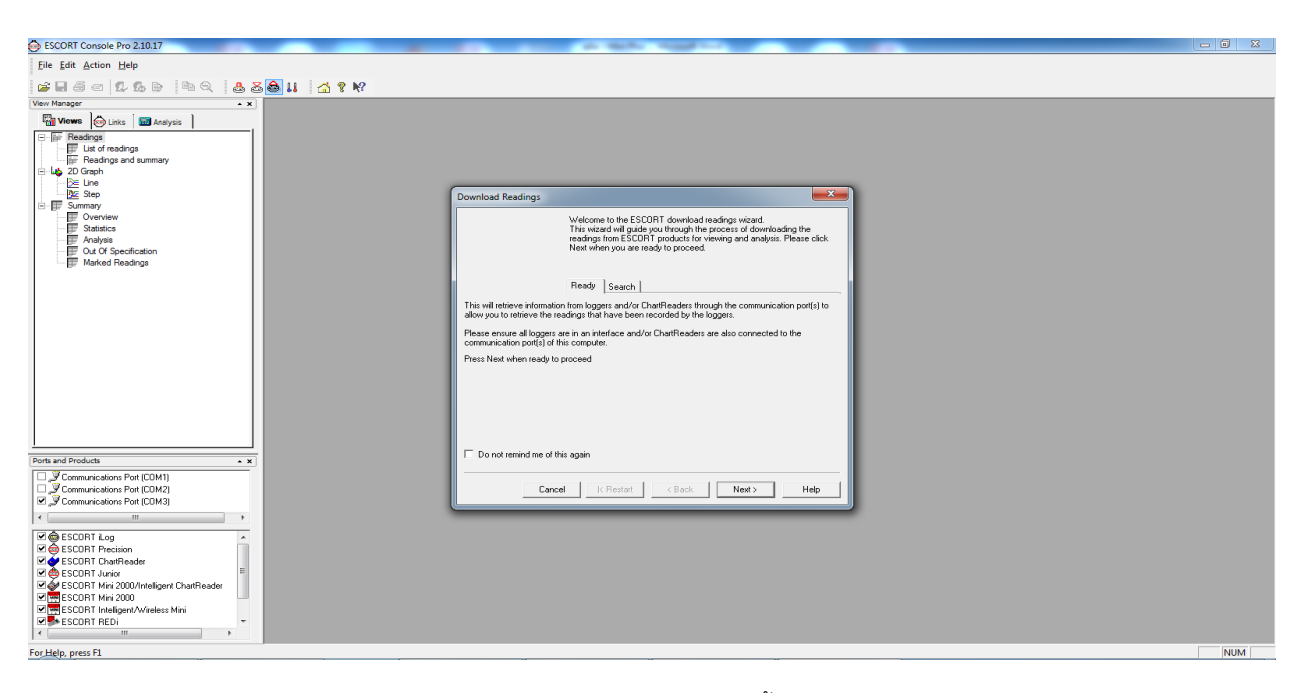

3. ตรวจสอบว่าได้ต่อ Data Logger กับ Computer เรียบร้อยหรือไม่ จากนั้นกดปุ่ม Next

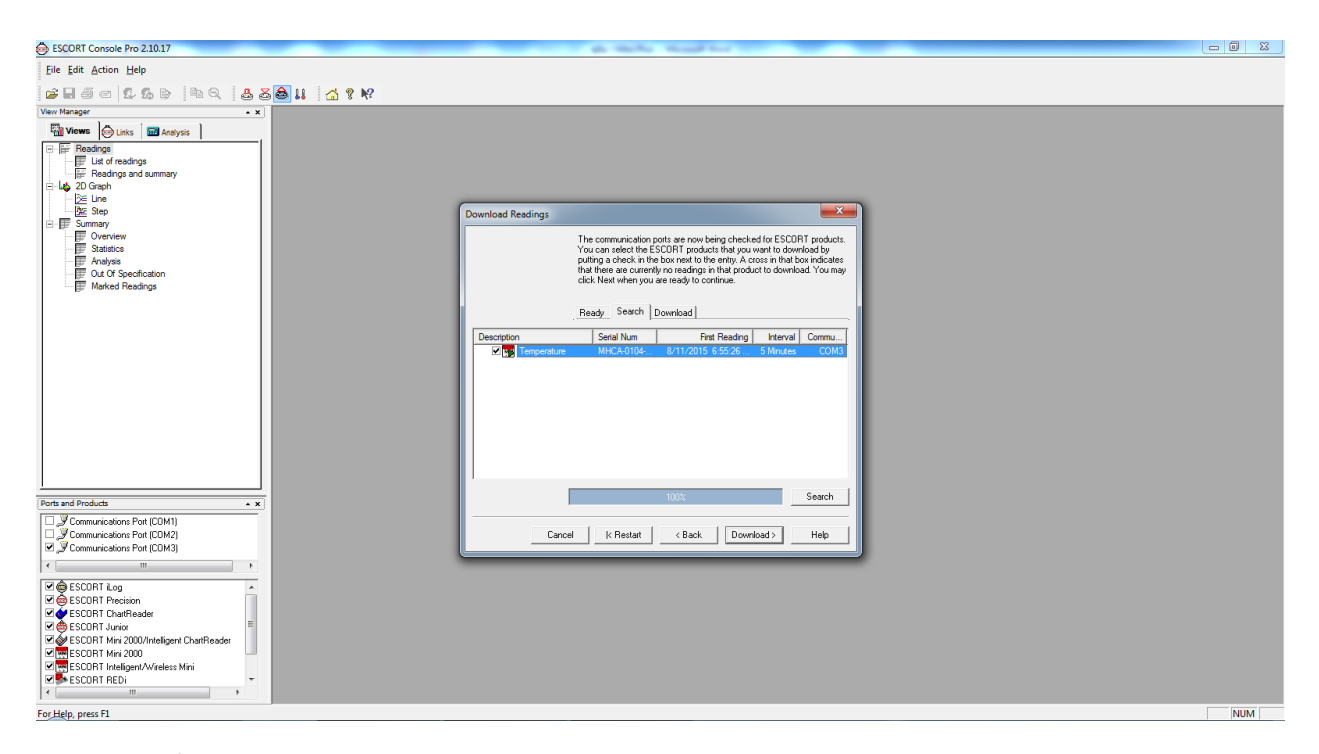

4. โปรแกรมเชื่อมต่อกับ Data Logger ได้แล้ว กด Download

| ESCORT Console Pro 2.10.17                      | a link had be                                                                                                    |     |
|-------------------------------------------------|----------------------------------------------------------------------------------------------------|-----|
| Eile Edit Action Help                           |                                                                                                    |     |
| <b>Flác 26</b> b 40 <b>2501 4?</b>              |                                                                                                    |     |
| View Manager × ×                                |                                                                                                    |     |
| Wiews 🚱 Links 🖬 Analysis                        |                                                                                                    |     |
| En liger Headings<br>☐ Ist of readings          |                                                                                                    |     |
| Readings and summary                            |                                                                                                    |     |
| De Line<br>Une Step                             |                                                                                                    |     |
| B-F Summary                                     | Download Keadings                                                                                                    |     |
| Statistics                                      | The readings have now been successfully downloaded. If you would like<br>to select new start conditions for the ESCORT products that have just                                                                                |     |
| Out Of Specification                            | had men readings dowinoadad, select the appropriate option and click<br>Next when you are ready to continue. Otherwise, you may click Frish to<br>use the developed option and select weight Reat the developed readings fore |     |
|                                                 | another device.                                                                                                    |     |
|                                                 | Ready Search Download Finish                                                                                                    |     |
|                                                 | Logger options                                                                                                    |     |
|                                                 | Do not upload any new start conditions to the logger(s)                                                                                                    |     |
|                                                 | C Wait  00.00 <u>→</u> after a switch start                                                                                                    |     |
|                                                 |                                                                                                    |     |
|                                                 | Set longer click to the same date and time of this committer                                                                                                    |     |
|                                                 | ChatReader options                                                                                                    |     |
|                                                 | Delete all the data blocks from within the Device.                                                                                                    |     |
| Ports and Products                              |                                                                                                    |     |
| Communications Port (CDM1)                      |                                                                                                    |     |
| Communications Port (CDM2)                      | Cancel K Restart K Back Finish Help                                                                                                    |     |
| < +                                             |                                                                                                    |     |
| Ø € ESCORT iLog                                 |                                                                                                    |     |
| I de ESCORT Precision<br>I de ESCORT ChatReader |                                                                                                    |     |
| ESCORT Junior                                   |                                                                                                    |     |
| ESCORT Mini 2000                                |                                                                                                    |     |
| SCURT REDi                                      |                                                                                                    |     |
| ( )                                             |                                                                                                    |     |
| For Help, press F1                              |                                                                                                    | NUM |

5. หากต้องการใช้งานการตั้งค่าแบบเดิมให้เลือก Do not upload any new start conditions จากนั้นกด Finish

| ESCORT Console Pro 2.10.17 - MHCA-0104-0196-00                                                                                                    | 02       | _                | _         | _          |          | - 0 <b>x</b> |
|----------------------------------------------------------------------------------------------------|----------|------------------|-----------|------------|----------|--------------|
| Eile Edit Action Window Help                                                                                                    |          |                  |           |            |          |              |
| <b></b>                                                                                                    | i 😂 👪    | 🚮 🔋 🕅            |           |            |          |              |
| View Manager 🔹 🗙                                                                                                    |          | A 0104 0105 0000 |           |            |          |              |
| Views Unks Analysis                                                                                                    | Index    | Elapsed          | Date      | Time       | Internal |              |
| Ust of readings                                                                                                    |          | 00:00:00         | 9/11/2015 | 6-66-26 DM | (:0)     |              |
| E-Lo 2D Graph                                                                                                    | 2        | 00:05:00         | 8/11/2015 | 7:00:26 PM | 28.9     |              |
| - Die Line                                                                                                    | 3        | 00:10:00         | 8/11/2015 | 7:05:26 PM | 29.3     |              |
| E E Summary                                                                                                    | 4        | 00:15:00         | 8/11/2015 | 7:10:26 PM | 29.1     |              |
| Overview<br>Statistics                                                                                                    | 5        | 00:20:00         | 8/11/2015 | 7:15:26 PM | 29.0     |              |
| Analysis                                                                                                    | 6        | 00:25:00         | 8/11/2015 | 7:20:26 PM | 29.0     |              |
| Out Of Specification                                                                                                    | 7        | 00:30:00         | 8/11/2015 | 7:25:26 PM | 29.0     |              |
| marked reduings                                                                                                    | 8        | 00:35:00         | 8/11/2015 | 7:30:26 PM | 29.0     |              |
|                                                                                                    | 9        | 00:40:00         | 8/11/2015 | 7:35:26 PM | 29.0     |              |
|                                                                                                    | 10       | 00:45:00         | 8/11/2015 | 7:40:26 PM | 29.0     |              |
|                                                                                                    | 11       | 00:50:00         | 8/11/2015 | 7:45:26 PM | 29.0     |              |
|                                                                                                    | 12       | 00:55:00         | 8/11/2015 | 7:50:26 PM | 29.0     |              |
|                                                                                                    | 13       | 01:00:00         | 8/11/2015 | 7:55:26 PM | 29.0     |              |
|                                                                                                    | 14       | 01:05:00         | 8/11/2015 | 8-06-26 DM | 29.0     |              |
|                                                                                                    | 16       | 01:15:00         | 8/11/2015 | 8:10:26 PM | 29.0     |              |
|                                                                                                    | 17       | 01:20:00         | 8/11/2015 | 8:15:26 PM | 29.0     |              |
|                                                                                                    | 18       | 01:25:00         | 8/11/2015 | 8:20:26 PM | 29.0     |              |
|                                                                                                    | 19       | 01:30:00         | 8/11/2015 | 8:25:26 PM | 29.0     |              |
| Ports and Products                                                                                                    | <b>Ⅰ</b> |                  |           |            |          |              |
| ✓ Communications Post (CDM1)       ✓ Communications Post (CDM2)       ✓ Communications Post (CDM3)       ✓ ESCORT Log       ✓ ESCORT Position       ✓ ESCORT Position       ✓ ESCORT I varie       ✓ ESCORT I relation       ✓ ESCORT I relation       ✓ ESCORT I relation       ✓ ESCORT I relation       ✓ ESCORT I relation       ✓ ESCORT I relation       ✓ ESCORT I relation       ✓ ESCORT I relation       ✓ ESCORT I relation       ✓ ESCORT I relation |          |                  |           |            |          |              |
| For Help, press F1                                                                                                    |          |                  |           |            |          | NUM          |

6. ตารางข้อมูลที่บันทึกไว้จะแสดงขึ้นมา

| ESCORT Console Pro 2.10.17 - MHCA-0104-0196-00                    | 02    | _                         | _       | -    | -    | to Manual Red The             |                                          |     |
|-------------------------------------------------------------------|-------|---------------------------|---------|------|------|-------------------------------|------------------------------------------|-----|
| <u>File</u> <u>E</u> dit <u>Action</u> <u>Window</u> <u>H</u> elp |       |                           |         |      |      |                               |                                          |     |
| <b></b>                                                           | i 😂 👪 | 🖾 🔋 🎼                     |         |      |      |                               |                                          |     |
| View Manager * X                                                  |       | CA 0104 0105 00024        |         |      |      |                               |                                          |     |
| Were black Markeys   Elascad Data Time Istand                     |       |                           |         |      |      |                               |                                          |     |
| E E Readings                                                      | Index | Ciapseo Date Ime Internal |         |      |      |                               |                                          |     |
| Eist of readings                                                  |       | MHCA-0104-0196-000        | 2:2     | -    |      |                               |                                          |     |
| E 4 2D Graph                                                      | 2     | Index                     | Elapsed | Date | Time | Internal<br>(2C)              |                                          |     |
| - Mar Dave                                                        | 3     | Campling                  | 11116   |      |      | (:0)                          | -                                        |     |
| ⊡ I Summary                                                       | 4     | Baadings                  |         |      |      | 461 (2200 Minutes)            | 2                                        |     |
| Overview                                                          | 5     | Activo                    |         |      |      | 40 1 (2500 Windles)           | /                                        |     |
| Analysis                                                          | 6     | Specification             |         |      |      | -40.0 to 70.0 ?C              | -                                        |     |
| Out Of Specification                                              | 7     | Average                   |         |      |      | 2.0 10 0.0 10                 |                                          |     |
| ∰ Marked Readings                                                 | 8     | Highest                   |         |      |      | 30.6                          |                                          |     |
|                                                                   | 9     | Lowest                    |         |      |      | 25.8                          |                                          |     |
|                                                                   | 10    | Out Of Specification      |         |      |      | 2300 Minutes                  |                                          |     |
|                                                                   | 11    |                           |         |      |      | 150 Seconds from 25.8 to 25.8 | 3                                        |     |
|                                                                   | 12    |                           |         |      |      | 5 Minutes from 26.0 to 26.0   |                                          |     |
|                                                                   | 13    |                           |         |      |      | 5 Minutes from 26.3 to 26.3   | 3                                        |     |
|                                                                   | 14    |                           |         |      |      | 5 Minutes from 26.6 to 26.6   | 5                                        |     |
|                                                                   | 15    |                           |         |      |      | 5 Minutes from 27.1 to 27.1   | 1                                        |     |
|                                                                   | 16    |                           |         |      |      | 5 Minutes from 27.7 to 27.7   | 7                                        |     |
|                                                                   | 17    |                           |         |      |      | 5 Minutes from 28.4 to 28.4   | l l                                      |     |
|                                                                   | 18    |                           |         |      |      | 150 Seconds from 28.8 to 28.8 | 3                                        |     |
| <u> </u>                                                          | 19    |                           |         |      |      | 5 Minutes from 28.9 to 28.9   | a la la la la la la la la la la la la la |     |
| Ports and Products                                                |       |                           |         |      |      | 105 Minutes from 29.0 to 29.0 |                                          |     |
| Communications Port (CDM1)                                        |       |                           |         |      |      | 70 Minutes from 29.1 to 29.1  |                                          |     |
| Communications Port (COM2)                                        |       |                           |         |      |      |                               |                                          |     |
| Communications Polt (CUM3)                                        |       |                           |         |      |      |                               |                                          |     |
|                                                                   |       |                           |         |      |      |                               |                                          |     |
| CCORT Log                                                         |       |                           |         |      |      |                               |                                          |     |
| Scorr recall                                                      |       |                           |         |      |      |                               |                                          |     |
| 🗷 💩 ESCORT Junior 👘                                               |       |                           |         |      |      |                               |                                          |     |
| SCORT Mini 2000/Intelligent ChartReader                           |       |                           |         |      |      |                               |                                          |     |
| Rescont Intelligent/Wireless Mini                                 |       |                           |         |      |      |                               |                                          |     |
| ESCORT REDI                                                       |       |                           |         |      |      |                               |                                          |     |
|                                                                   |       |                           |         |      |      |                               |                                          |     |
| For Help, press F1                                                |       |                           |         |      |      |                               |                                          | NUM |

7. หากต้องการดู Detail ทั้งหมด ให้ double click ที่ Reading of Summary จากเมนูด้านซ้ายมือ

| ESCORT Console Pro 2.10.17 - MHCA-0104-0196-0                                                                                                    | 002                                                                                                    | فرعا                    | J X |
|----------------------------------------------------------------------------------------------------|----------------------------------------------------------------------------------------------------|-------------------------|-----|
| Eile Edit Action Window Help                                                                                                    |                                                                                                    |                         |     |
| <b>F</b> . <b>6 - 1 - 1 - - 1 - - 1 - - - - - - - - - -</b>                                                                                                    | 5 & U 🚮 ? N?                                                                                                    |                         |     |
| Perte and Products       - x         Perte and Products       - x         Perte and Products       - x         Perte and Products       - x         Perte and Products       - x         Perte and Products       - x         Perte and Products       - x         Perte and Products       - x         Perte and Products       - x         Perter and Products       - x         Perter and Products       - x | S     S     A     A     NH     A     NH     NH     NH <td></td> <td></td> |                         |     |
|                                                                                                    | 16         30.0                                                                                                    | 8/13/2015<br>6:55:26 AM |     |

8. หากต้องการดู graph ให้ double click ที่ Line จากเมนูด้านซ้ายมือ

| ESCORT Console Pro 2.10.17 - MHCA-0104-0196-000 | 02       |                   | _           |            | -           |            | -           |            |     |
|-------------------------------------------------|----------|-------------------|-------------|------------|-------------|------------|-------------|------------|-----|
| Eile Edit Action Window Help                    |          |                   |             |            |             |            |             |            |     |
| 🝙 🖻 Copy Ctrl+C 🖕 🗈 🔍 🤱 🌫                       | sau k    | <b>☆ % №</b> ?    |             |            |             |            |             |            |     |
| View M Graph * *                                | ₩ МНСА-0 | 0104-0196-0002:1  |             |            |             |            |             |            |     |
| Palysis                                         | Index    | Elapsed           | Date Time   | Internal   |             |            |             |            |     |
| List of readings                                |          | MHCA-0104-0196-00 | )2:2        |            |             |            |             |            |     |
| Readings and summary                            |          | MHCA-0104-019     | 6-0002:3    |            |             |            |             |            |     |
| _⊇≦ Line                                        |          | Internal (        | 201         |            |             |            |             | -          |     |
| ⊡ ∰ Step                                        |          | 70.0              | <u> </u>    | ······     | ······      | γ          | ·····       | ······     |     |
| - Overview                                      | 5        | 60.0              |             |            |             |            |             |            |     |
| Analysis                                        | 6        | 50.0              |             |            |             |            |             |            |     |
| Out Of Specification                            | 7        | 40.0              |             |            |             |            |             |            |     |
| Er market headings                              | 8        | 30.0              |             |            |             | ·····      |             |            |     |
|                                                 | 9        | 20.0              |             |            |             |            |             |            |     |
|                                                 |          | 10.0              |             |            |             |            |             |            |     |
|                                                 | 12       | 0.0               |             |            |             |            |             |            |     |
|                                                 | 13       | -10.0             |             |            |             |            |             |            |     |
|                                                 | 14       | 20.0              |             |            |             |            |             |            |     |
|                                                 | 15       | 20.0              |             |            |             |            |             |            |     |
|                                                 | 16       |                   |             |            |             |            |             |            |     |
|                                                 |          | 8/11/2015         | 8/12/2015   | 8/12/2015  | 8/12/2015   | 8/12/2015  | 8/13/2015   | 8/13/2015  |     |
|                                                 |          | 6:55:26 PM        | 12:55:26 AM | 6:55:26 AM | 12:55:26 PM | 6:55:26 PM | 12:55:26 AM | 6:55:26 AM |     |
| Ports and Products                              |          | Legend -          | internal    |            |             |            |             |            |     |
| Communications Port (CDM1)                      |          | Description To    | emperature  |            |             |            |             |            |     |
| Communications Port (COM2)                      | L.       | Trip No.          | 2           |            |             |            |             | -          |     |
| Communications Port (CDM3)                      |          |                   |             |            |             |            |             |            |     |
| ESCORT iLog                                     |          |                   |             |            |             |            |             |            |     |
| Generation                                      |          |                   |             |            |             |            |             |            |     |
| SCORT Junior                                    |          |                   |             |            |             |            |             |            |     |
| ESCORT Mini 2000/Intelligent ChartReader        |          |                   |             |            |             |            |             |            |     |
| ESCORT Intelligent/Wireless Mini                |          |                   |             |            |             |            |             |            |     |
| SCORT REDI                                      |          |                   |             |            |             |            |             |            |     |
| Changes the options for the active graph        |          |                   |             |            |             |            |             |            | NUM |

9. หากต้องการแก้ไข Graph ให้เลือก Edit/Graph

| ESCORT Console Pro 2.10.17 - MHCA-0104-0196-0002                                                                                                    | a table dead to                                                                                                    | _ 0 X |
|----------------------------------------------------------------------------------------------------|----------------------------------------------------------------------------------------------------|-------|
| Eile Edit Action Window Help                                                                                                    |                                                                                                    |       |
|                                                                                                    | 11 🔄 🕈 🕅                                                                                                    |       |
| Image: Section of the section of the section of th | Image: Service Name       Image: Service Name       Image: Service Name< |       |
| M € ESCORT Log         ▲           Ø € ESCORT Neetion         ■           Ø € ESCORT Neetion         ■           Ø € ESCORT Neizon         ■           Ø € ESCORT Neizon         ■           Ø € ESCORT Neizon         ■           Ø € ESCORT Neizon         ■           Ø € ESCORT Neizon         ■           Ø € ESCORT Neizon         ■           Ø € ESCORT Neizon         ■           Ø € ESCORT Neizon         ■           Ø € ESCORT Neizon         ■           Ø € ESCORT Neizon         ■                                                                                                    |                                                                                                    |       |
| For Help, press F1                                                                                                    |                                                                                                    | NUM   |

#### 10. ตัวอย่างเช่น เปลี่ยนสีกราฟ

| SECORT Console Pro 210.17 - MHCA-0104-0196-0002                                                                                                    |     |
|----------------------------------------------------------------------------------------------------|-----|
| Ele Edit Action Window Help                                                                                                    |     |
| j≈∎ao 12 5 6 ms 4s 4s 4s 4s 4s                                                                                                    |     |
| Ver Mager • • • ↓<br>Fhund Doc 1 = 0 → 1 = 0                                                                                                    |     |
| New         Las         Made / Las         Analysis           Finded         Finded         Time         Internal           Finded         Finded         Finded         Finded           Finded         Finded         Finded         Finded           Finded         Finded         Finded         Finded           Finded         Finded         Finded         Finded           Finded         Finded         Finded         Finded           Finded         Finded         Finded         Finded           Finded         Finded         Finded         Finded           Finded         Finded         Finded         Finded           Finded         Finded         Finded         Finded           Finded         Finded         Finded         Finded           Finded         Finded         Finded         Finded           Finded         Finded         Finded         Finded         Finded           Finded         Finded         Finded         Finded         Finded         Finded           Finded         Finded         Finded         Finded         Finded         Finded         Finded           Finded         Finded |     |
| Ports and Products       15         Ports and Products       0.0         Ports and Products       0.0                                                                              | NUM |

11. บันทึกข้อมูลที่ได้ ข้อมูลจะถูกบันทึกใน My Document / My Logger Data

| 6 SSCORT Console Pro 210.17                                                                                                    |     |
|----------------------------------------------------------------------------------------------------|-----|
| File Edit Action Help                                                                                                    |     |
| ☞ # 5 c 12 5 b   16 9   16 9 # 1 5 1 1 1 1 1 1 1 1 1 1 1 1 1 1 1 1 1                                                                                                    |     |
| Vew Manager Pearm                                                                                                    |     |
| Image: Second and Second and Second      |     |
| Portrand Product:                                                                                                    |     |
| Communications Port (CDM1)     Communications Port (CDM2)     Zommunications Port (CDM3)                                                                                                    |     |
| ESCORT Recision     Image: Scort Type: Scort Type: S |     |
| Prepage a logger or ChartReader ready for use, using the same settings already stored within the device                                                                                                    | NUM |

12. จากนั้นเลือก Rearm เพื่อเป็นการล้างข้อมูลที่บันทึกใน Data Logger

| File Latt Action Help         Image: An and the state of the state of the stat                                                         |  |
|----------------------------------------------------------------------------------------------------|--|
| Were Namager     *       The Readings     *       The Readings of Low readings of Low readings                                                                                |  |
| Veer Nanger                                                                                                    |  |
| Rearm  Velocite to the Ream without  Welcome to the Ream without  Welcome |  |
| Ports and Products     • x       Communications Pott (CDM1)     • x       Communications Pott (CDM2)     • x       Communications Pott (CDM3)     • x       M ESCORT Log     • x       M ESCORT Previous     • x       M ESCORT Log     • x       M ESCORT Log     • x       M ESCORT Namic     • x       M ESCORT Reside     • x       M ESCORT Reside     • x       M ESCORT Reside     • x                                                                                                    |  |

13. ตรวจสอบว่าได้ต่อ Data Logger กับ Computer เรียบร้อยหรือไม่ จากนั้นกดปุ่ม Next

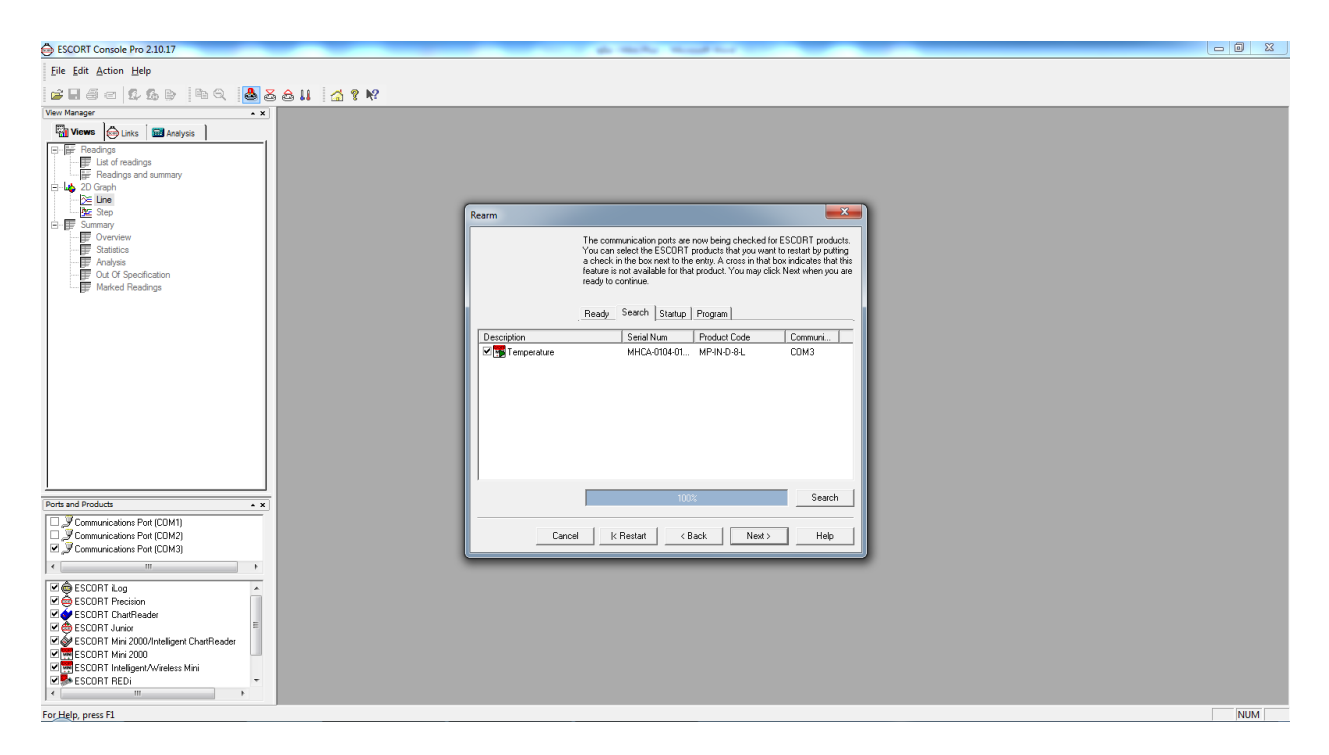

14. Computer link กับ Data Logger ได้แล้ว กด Next

| 🕞 ESCORT Console Pro 210.17                                                                                                    | 23 |
|----------------------------------------------------------------------------------------------------|----|
| File Edit Action Help                                                                                                    |    |
|                                                                                                    |    |
| Vew Manager • x                                                                                                    |    |
| Image: The Second Second Se |    |
| Pents and Products • x                                                                                                    |    |
| Communications Port (CDM1)                                                                                                    |    |
| Connections Port (CDM3)     Connections Port (CDM3)     Connections Port (CDM3)                                                                                                    |    |
|                                                                                                    |    |
| Image: Scient Log     Image: Scient Thesision       Image: Scient Thesision     Image: Scient Thesision       Image: Scient Thesision     Image: Scient Thesision       Image: Scient Thesision     Image: Scient Thesision       Image: Scient Thesision     Image: Scient Thesision       Image: Scient Thesision     Image: Scient Thesision       Image: Scient Thesis     Image: Scient Thesis Thesis       Image: Scient Thesis     Image: Scient Thesis       Image: Scient Thesis     Image: Scient Thesis                                                                                                    |    |

15. ตั้งเวลาหน่วงที่ต้องการให้เครื่องเริ่มทำงานหลังกดปุ่ม Start จากนั้นกดปุ่ม Rearm

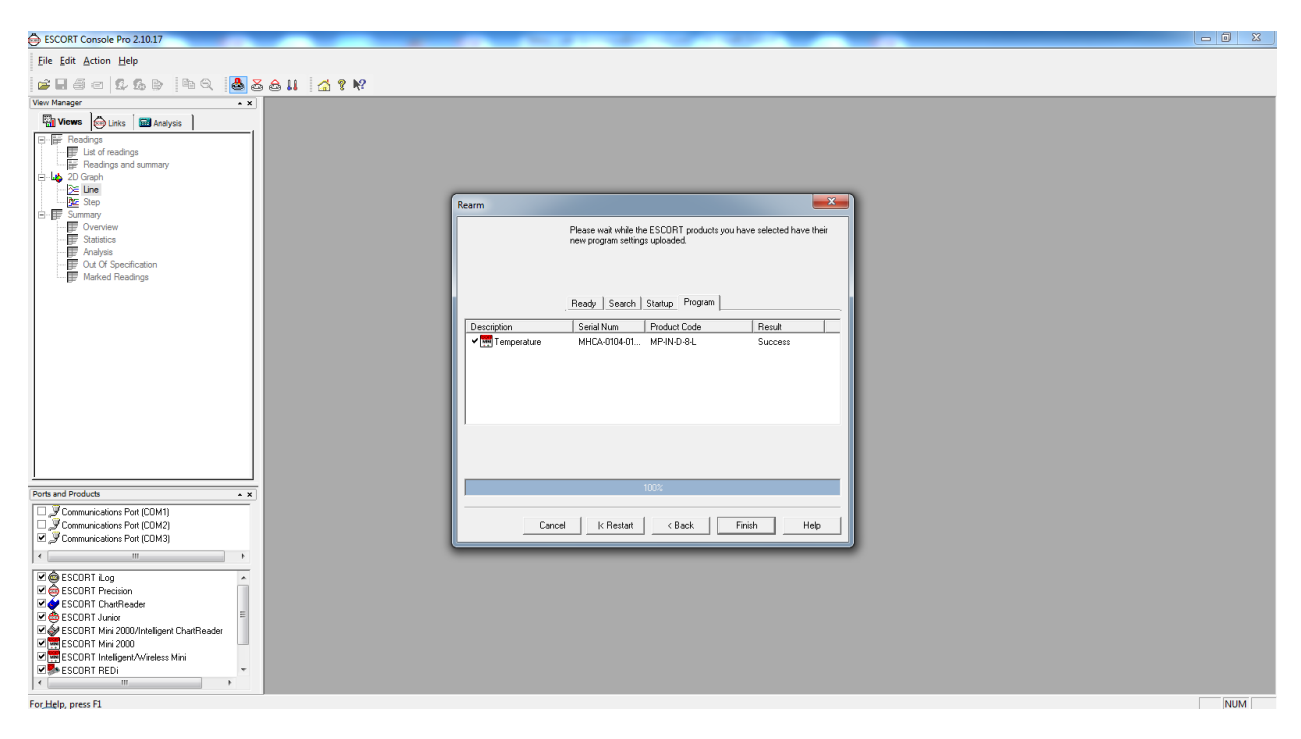

16. เมื่อ Data Logger บันทึกการตั้งค่าและ ล้างข้อมูลเสร็จแล้ว กด Finish จึงนำเครื่องไปใช้งานได้

#### การดูข้อมูลและบันทึกไฟล์ในรูปแบบไฟล์ PDF

1. ต่อสาย USB เพื่อเชื่อมต่อเครื่อง iMiniPlus PDF โดยให้ปลายด้าน mini USB ต่อเข้ากับตัวเครื่อง iMiniPlus PDF และ

ปลายด้าน USB ต่อเข้ากับอุปกรณ์ที่ติดตั้งโปรแกรมหรือคอมพิวเตอร์ จากนั้นจะปรากฏกล่องข้อความที่สามารถให้ เราเข้าไปเปิดดูข้อมูล ในรูปแบบไฟล์ PDF ได้ทันทีโดยที่ไม่ต้องทำการดาวน์โหลดข้อมูลผ่านโปรแกรมดังภาพด้านล่าง

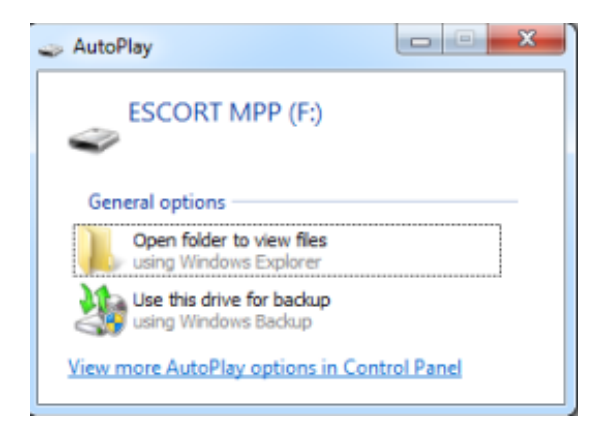

2. คลิ๊กเลือกที่ "Open Folder to view files" จากนั้นจะพบไฟล์ข้อมูลในรูปแบบไฟล์ PDF ดังภาพด้านล่าง

| Computer • ESCORT MPP (F)  Conjuncter • ESCORT MPP (F)  Conjuncter • ESCORT MPP (F)  ESCORT MPP (F) |                                                                                                    |                                     |                                                                    |                 |                 |       | <br>            | L         | -   |   | X |
|----------------------------------------------------------------------------------------------------|----------------------------------------------------------------------------------------------------|-------------------------------------|--------------------------------------------------------------------|-----------------|-----------------|-------|-----------------|-----------|-----|---|---|
| Organize       Organize       Pint       Bun       New folder       Image: Construction of the construction of the construction of                                                                            | Computer                                                                                                    | <ul> <li>ESCORT MPP (F:)</li> </ul> |                                                                    |                 |                 |       | Search ESCORT M | P.P. (F:) | _   |   | م |
| Provintes   Dektop   Download   Download   Download   Deturnation   Deturnation   Det                                                                                                    | Organize 👻 😕 Open w                                                                                                    | vith Adobe Reader X 👻               | Print Burn                                                         | New folder      |                 |       |                 | 811       | • [ | 1 | 0 |
| Desktop         Downloads         RecentPlaces         Libraries         Downloads         Discourses         Music         Pictures         Videos         Stata         Darta (Do)         ESCORT MPP (F)         Escort MPP (F)         Escort MPP (F)                                                                                                    | 🔶 Eavorites                                                                                                    | Name                                | ^                                                                  | Date modified   | Туре            | Size  |                 |           |     |   |   |
| RecemPlaces   Computer   Computer   Co                                                                                                    | E Desktop                                                                                                    | COREDUMP.LRF                        |                                                                    | 6/6/2559 17:48  | LRF File        | 34 KB |                 |           |     |   |   |
| Ibbrairs       Type: Adobe Acrobat Document<br>Sare: 20 5 K3         Documents       Document<br>Sare: 20 5 K3         Music       Pictures         Videos       Data (Data)         Computer       Data (Data)         Data (Data)       Data (Data)         Aussic       Data (Data)         Music       Data (Data)         Bata (Data)       Data (Data)         Bata (Data)       Data (Data)         ESCORT MPP (F:<br>Bata(ESTRE)       Escort MPP (F:<br>Bata(ESTRE)         FLSWUS57       FLSWUS57         Reproduzionaria       Escort MPP (F:<br>Bata(ESTRE)         FLSWUS57       FLSWUS57         Reproduzionaria       Escort MPP (F:<br>Bata(ESTRE)         FLSWUS57       FLSWUS57         Reproduzionaria       Escort MPP (F:<br>Bata(ESTRE)         FLSWUS57       FLSWUS57         Reproduzionaria       Escort MPP (F: Escort ESTRE)         FLSWUS57       FLSWUS57         Reproduzionaria       Escort Escort Es                                                                                                    | Downloads                                                                                                    | 1 RECORD                            |                                                                    | 6/6/2559 17:48  | Adobe Acrobat D | 27 KB |                 |           |     |   |   |
|                                                                                                    | <ul> <li>SecentPlaces</li> <li>Libraries</li> <li>Documents</li> <li>Music</li> <li>Pictures</li> <li>Videos</li> </ul> |                                     | Type: Adobe Acrobat Do<br>Size: 26.9 KB<br>Date modified: 6/6/2559 | cument<br>17:48 |                 |       |                 |           |     |   |   |
| Network           # ACER-PC           # DATACENTER           # LUNSTATION-ZI           # LS-WIC57           # RHP002/378768                                                                                                    | Local Disk (C:)                                                                                                    |                                     |                                                                    |                 |                 |       |                 |           |     |   |   |
|                                                                                                    | Network     ACER-PC     DATACENTER     LINKSTATION-ZI     LS-WVLES7     NET_STORAGE     RNP00267387E45                  |                                     |                                                                    |                 |                 |       |                 |           |     |   |   |

#### 3. จากนั้นทำการ Copy ไฟล์ไปเก็บยังที่ที่เลือกไว้

#### 4. คลิ๊กเลือกที่ไฟล์ PDF เพื่อดูข้อมูลต่างๆ ที่ได้บันทึกไว้ ดังภาพด้านล่าง

MU-CB-0286-0096 Monday, 22nd July 2013, 2:34:24 PM

Escort DL escortdataloggers.com

|                    | Device specification                   |  |  |  |  |  |  |
|--------------------|----------------------------------------|--|--|--|--|--|--|
| Product code       | MU-OE-D-8-L                            |  |  |  |  |  |  |
| Serial Number      | MU-CB-0286-0096                        |  |  |  |  |  |  |
| H/W Version        | 0.2 u                                  |  |  |  |  |  |  |
| Trip Number        | 47                                     |  |  |  |  |  |  |
| Description        | GTM TESTING                            |  |  |  |  |  |  |
| Battery            | OK                                     |  |  |  |  |  |  |
| Original time zone | GMT -5:00 Daylight time                |  |  |  |  |  |  |
| Start              | Friday, 19th July 2013, 4:22:38 PM     |  |  |  |  |  |  |
| Finish             | Sunday, 21st July 2013, 8:21:38 AM     |  |  |  |  |  |  |
| Sampling           | 1 minute, 0 seconds                    |  |  |  |  |  |  |
| Readings           | 2400 (39 hours, 59 minutes, 0 seconds) |  |  |  |  |  |  |
| Active             | -40.0 to 70.0 °C                       |  |  |  |  |  |  |
| Specification      | -40.0 to 70.0 °C                       |  |  |  |  |  |  |

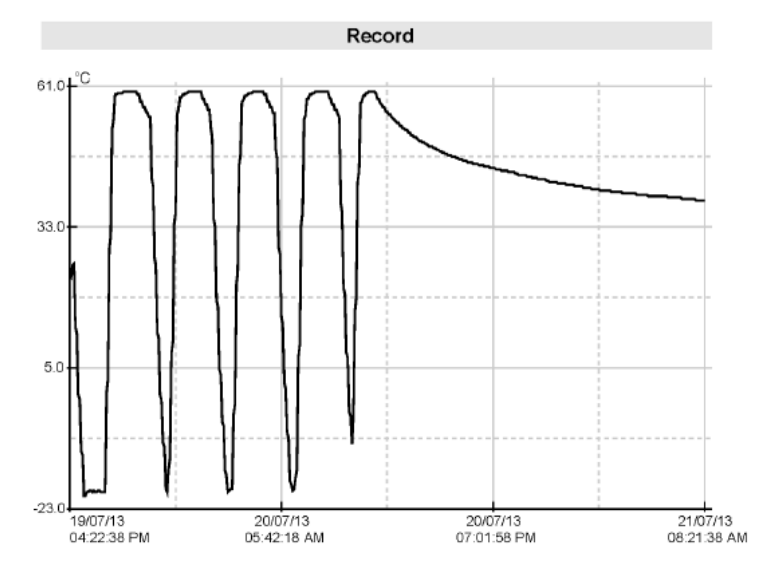

| Escort DL<br>escortdat                                                                                                    | Escort DL<br>escortdataloggers.com                                                                                                    |                                                                                                    |                                                                                              |                                                                                                    |                                                                                                    | onday,                                                                                                    | 22nd Ju                                                                                                    | MU-CB-02<br>ly 2013, 2:3                                                                                                    | 86-0096<br>4:24 PM                                                                                                    |
|----------------------------------------------------------------------------------------------------|----------------------------------------------------------------------------------------------------|----------------------------------------------------------------------------------------------------|----------------------------------------------------------------------------------------------|----------------------------------------------------------------------------------------------------|----------------------------------------------------------------------------------------------------|----------------------------------------------------------------------------------------------------|----------------------------------------------------------------------------------------------------|----------------------------------------------------------------------------------------------------|----------------------------------------------------------------------------------------------------|
|                                                                                                    |                                                                                                    |                                                                                                    |                                                                                              | S                                                                                                    | tatisti                                                                                                    | ics                                                                                                    |                                                                                                    |                                                                                                    |                                                                                                    |
| Highest<br>Average<br>Lowest<br>High Al<br>Low Ala                                                                                                    | e<br>arm<br>arm                                                                                                    |                                                                                                    | 59.9<br>38.9<br>-20.0<br>Disa<br>Disa                                                        | °C<br>°C<br>6 °C<br>bled<br>bled                                                                                                    |                                                                                                    |                                                                                                    |                                                                                                    |                                                                                                    |                                                                                                    |
|                                                                                                    |                                                                                                    |                                                                                                    |                                                                                              | Out of                                                                                                    | speci                                                                                                    | ificatio                                                                                                    | n                                                                                                    |                                                                                                    |                                                                                                    |
| -19.0 to<br>-18.0 to<br>-17.0 to<br>-16.0 to<br>-15.0 to<br>-13.0 to<br>-13.0 to<br>-13.0 to<br>-13.0 to<br>-24.1 to 2<br>25.1 to 2<br>26.1 to 2<br>27.1 to 2<br>28.1 to 2                                                                                                    | 18.1 °C<br>17.1 °C<br>16.1 °C<br>15.1 °C<br>14.1 °C<br>13.1 °C<br>11.1 °C<br>10.1 °C<br>5.0 °C<br>6.0 °C<br>7.0 °C<br>8.0 °C<br>9.0 °C                                                                                              |                                                                                                    | 45 m<br>31 m<br>25 m<br>19 m<br>15 m<br>13 m<br>12 m<br>11 m<br>1 ho<br>42 m<br>8 mi<br>5 mi | ninutes, 0<br>ninutes, 0<br>ninutes, 0<br>ninutes, 0<br>ninutes, 0<br>ninutes, 0<br>ninutes, 0<br>ninutes, 0<br>ninutes, 30<br>nutes, 0 s<br>nutes, 0 s                                                                           | second<br>second<br>second<br>second<br>second<br>second<br>second<br>second<br>second<br>second<br>second<br>second<br>second | s<br>s<br>s<br>s<br>s<br>s<br>seconds<br>s                                                                                                    |                                                                                                    |                                                                                                    |                                                                                                    |
| Index                                                                                                    | Date                                                                                                    | Time                                                                                                    | )                                                                                            | °C                                                                                                    |                                                                                                    | Index                                                                                                    | Date                                                                                                    | Time                                                                                                    | °C                                                                                                    |
| 00001         11           00003         11           00005         11           00007         11           00011         11           00013         11           00015         11           00015         11           00015         11           00017         11           00025         11           00025         11           00025         11           00025         11           00033         11           00035         11           00037         11           00033         12           00035         13           00043         13           00043         13           00043         14           00043         11           00043         11           00055         11           00057         11           00057         11           00057         11           00057         11           00057         11           00057         11           00057         11           0055         11 | 9/07/13<br>9/07/13<br>9/07/13<br>9/07/13<br>9/07/13<br>9/07/13<br>9/07/13<br>9/07/13<br>9/07/13<br>9/07/13<br>9/07/13<br>9/07/13<br>9/07/13<br>9/07/13<br>9/07/13<br>9/07/13<br>9/07/13<br>9/07/13<br>9/07/13<br>9/07/13<br>9/07/13 | $\begin{matrix} 04:22:3\\ 04:24:3\\ 04:26:3\\ 04:30:3\\ 04:32:3\\ 04:32:3\\ 04:32:3\\ 04:34:3\\ 04:34:3\\ 04:46:3\\ 04:46:3\\ 05:06:3\\ 05:06:3\\$ | 8 PM<br>8 PM<br>8 PM<br>8 PM<br>8 PM<br>8 PM<br>8 PM<br>8 PM                                 | $\begin{array}{c} 23.9\\ 23.4\\ 23.8\\ 24.4\\ 25.5\\ 25.6\\ 24.1\\ 21.2\\ 17.9\\ 14.7\\ 11.7\\ 8.8\\ 6.1\\ 4.3\\ -3.5\\ 6\\ -7.6\\ -3.5\\ 6\\ -7.6\\ -11.4\\ -13.9\\ -14.9\\ -18.6\\ -20.0\\ -20.0\\ -20.0\\ -19.5\\ \end{array}$ |                                                                                                    | 00002<br>00004<br>00006<br>00012<br>00014<br>00016<br>00022<br>00024<br>00026<br>00028<br>00028<br>00028<br>00028<br>00032<br>00032<br>00034<br>00036<br>00032<br>00034<br>00040<br>00046<br>00046<br>00046<br>00046<br>00050<br>00052<br>00054<br>00056<br>00055<br>00054 | 19/07/13<br>19/07/13<br>19/07/13<br>19/07/13<br>19/07/13<br>19/07/13<br>19/07/13<br>19/07/13<br>19/07/13<br>19/07/13<br>19/07/13<br>19/07/13<br>19/07/13<br>19/07/13<br>19/07/13<br>19/07/13<br>19/07/13<br>19/07/13<br>19/07/13<br>19/07/13<br>19/07/13 | 04:23:38 PM<br>04:25:38 PM<br>04:27:38 PM<br>04:27:38 PM<br>04:31:38 PM<br>04:33:38 PM<br>04:35:38 PM<br>04:37:38 PM<br>04:41:38 PM<br>04:41:38 PM<br>04:45:38 PM<br>04:45:38 PM<br>04:45:38 PM<br>04:55:38 PM<br>05:07:38 PM<br>05:07:38 PM<br>05:07:38 PM<br>05:07:38 PM<br>05:07:38 PM<br>05:07:38 PM<br>05:07:38 PM<br>05:07:38 PM<br>05:07:38 PM<br>05:17:38 PM<br>05:17:38 PM<br>05:17:36 PM | $\begin{array}{c} 23.6\\ 23.3\\ 23.5\\ 24.1\\ 25.7\\ 25.7\\ 25.7\\ 25.7\\ 25.7\\ 10.2\\ 7.4\\ 4.8\\ 2.2\\ -0.2\\ 4.6\\ -10.5\\ -12.3\\ -14.0\\ 5\\ -15.7\\ -17.3\\ -18.9\\ -20.4\\ -20.1\\ -19.4\\ -20.1\\ -19.4\\ -20.1\\ -19.4\\ -20.2\\ -2.4\\ -19.4\\ -20.1\\ -19.4\\ -20.2\\ -2.4\\ -19.4\\ -20.2\\ -2.4\\ -19.4\\ -20.2\\ -2.4\\ -19.4\\ -20.2\\ -2.4\\ -19.4\\ -20.2\\ -2.4\\ -19.4\\ -20.2\\ -2.4\\ -19.4\\ -20.2\\ -2.4\\ -2.2\\ -2.4\\ -19.4\\ -2.2\\ -2.4\\ -19.4\\ -2.2\\ -2.4\\ -2.2\\ -2.4\\ -2.2\\ -2.4\\ -2.2\\ -2.4\\ -2.2\\ -2.4\\ -2.2\\ -2.4\\ -2.2\\ -2.4\\ -2.2\\ -2.4\\ -2.2\\ -2.4\\ -2.2\\ -2.4\\ -2.2\\ -2.4\\ -2.2\\ -2.4\\ -2.2\\ -2.4\\ -2.2\\ -2.4\\ -2.2\\ -2.4\\ -2.2\\ -2.4\\ -2.2\\ -2.4\\ -2.2\\ -2.4\\ -2.4\\ -2.2\\ -2.4\\ -2.4\\ -2.2\\ -2.4\\ -2.4\\ -2.2\\ -2.4\\ -2.4\\ -2.2\\ -2.4\\ -2.4\\ -2.2\\ -2.4\\ -2.4\\ -2.4\\ -2.4\\ -2.2\\ -2.4\\ -2.4$ |